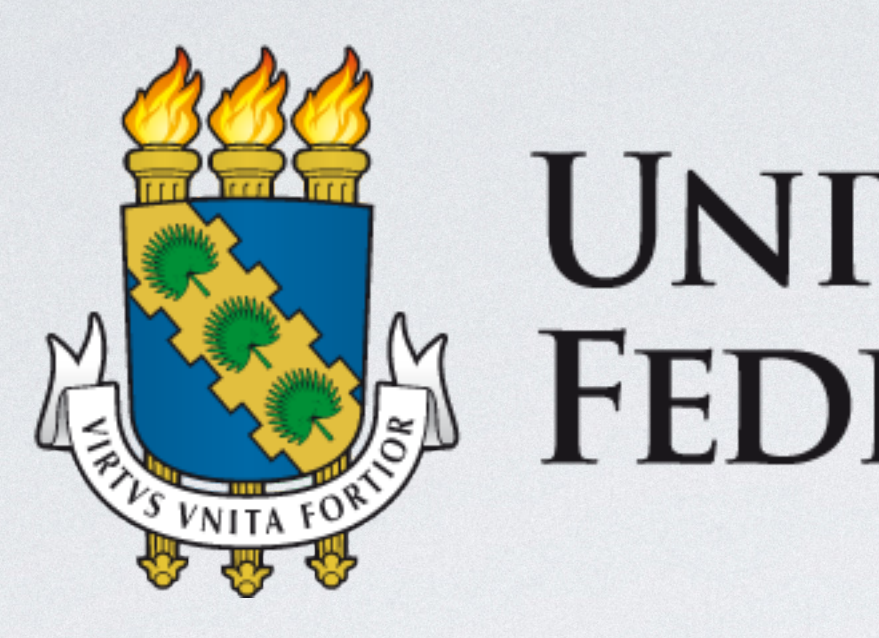

# SERVIÇO DE CONFERÊNCIA WEB REDE NACIONAL DE ENSINO E PESQUISA (RNP)

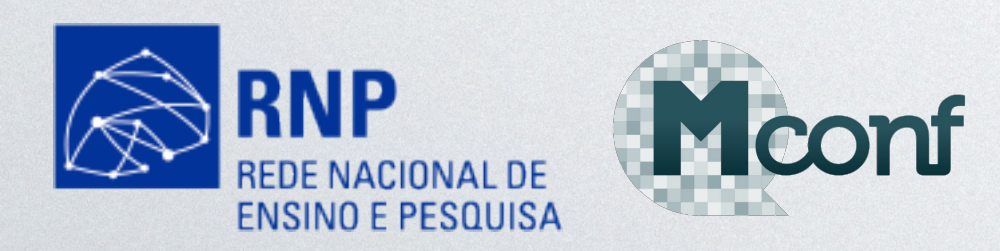

Maycon Anderson | e-mail: <u>maycon@ufc.br</u>

# UNIVERSIDADE FEDERAL DO CEARÁ

Assessoria de Tecnologia da Informação da Pró-reitoria de Pesquisa e Pós-Graduação

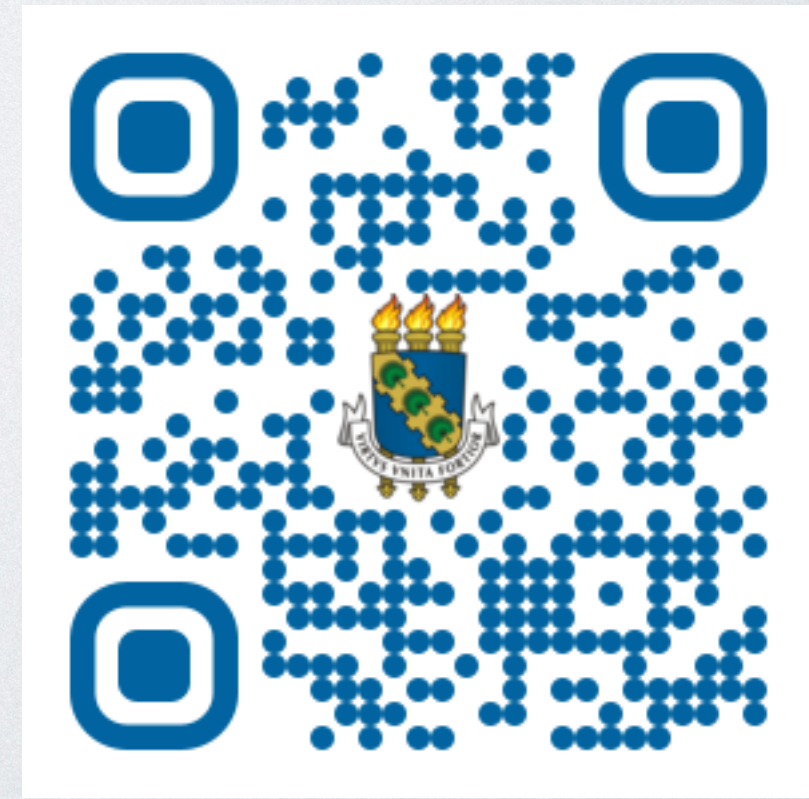

## Seja bem-vindo ao portal do serviço de conferência web da RNP

## INSTRUÇÃO DE USO A Assessoria de Tecnologia da Informação da PRPPG/UFC instrui sobre a utilização do serviço de conferência web da RNP

entrar

# OBJETIVOS

- Auxiliar os Programas de Pós-Graduação, órgãos administrativos e em ambiente web através de salas virtuais;
- Viabilizar a medida de ficar em casa, para que possamos evitar o contágio neste tempo da pandemia COVID-19;
- ser utilizada em nosso cotidiano.

demais unidades acadêmicas para que possam manter suas atividades

• Difundir a webconferência a fim de torna-la uma ferramenta que possa

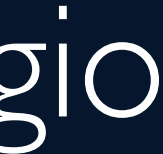

COMO ACESSAR?

### Seja bem-vindo ao portal do serviço de conferência web da RNP

Através do endereço: <u>https://conferenciaweb.rnp.br/</u>

entrar

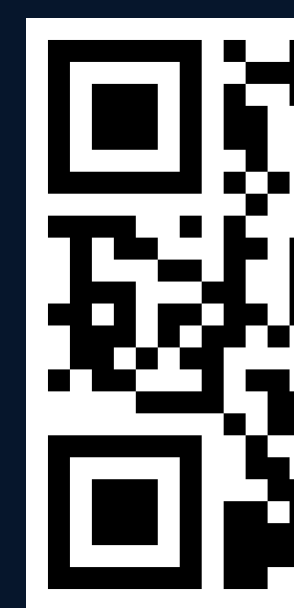

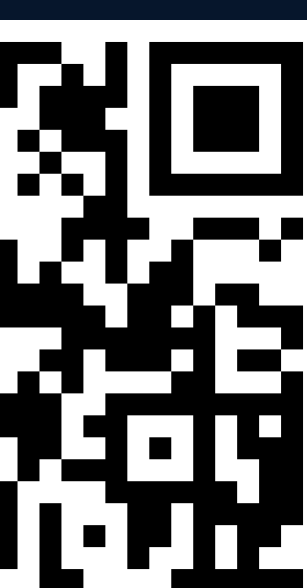

COMO EFETUAR O LOGIN?

# CAFE

A Comunidade Acadêmica Federada (CAFe) permite o login em diversos sistemas web, bastando para tanto que o utilizador use o próprio login e senha de sua instituição.

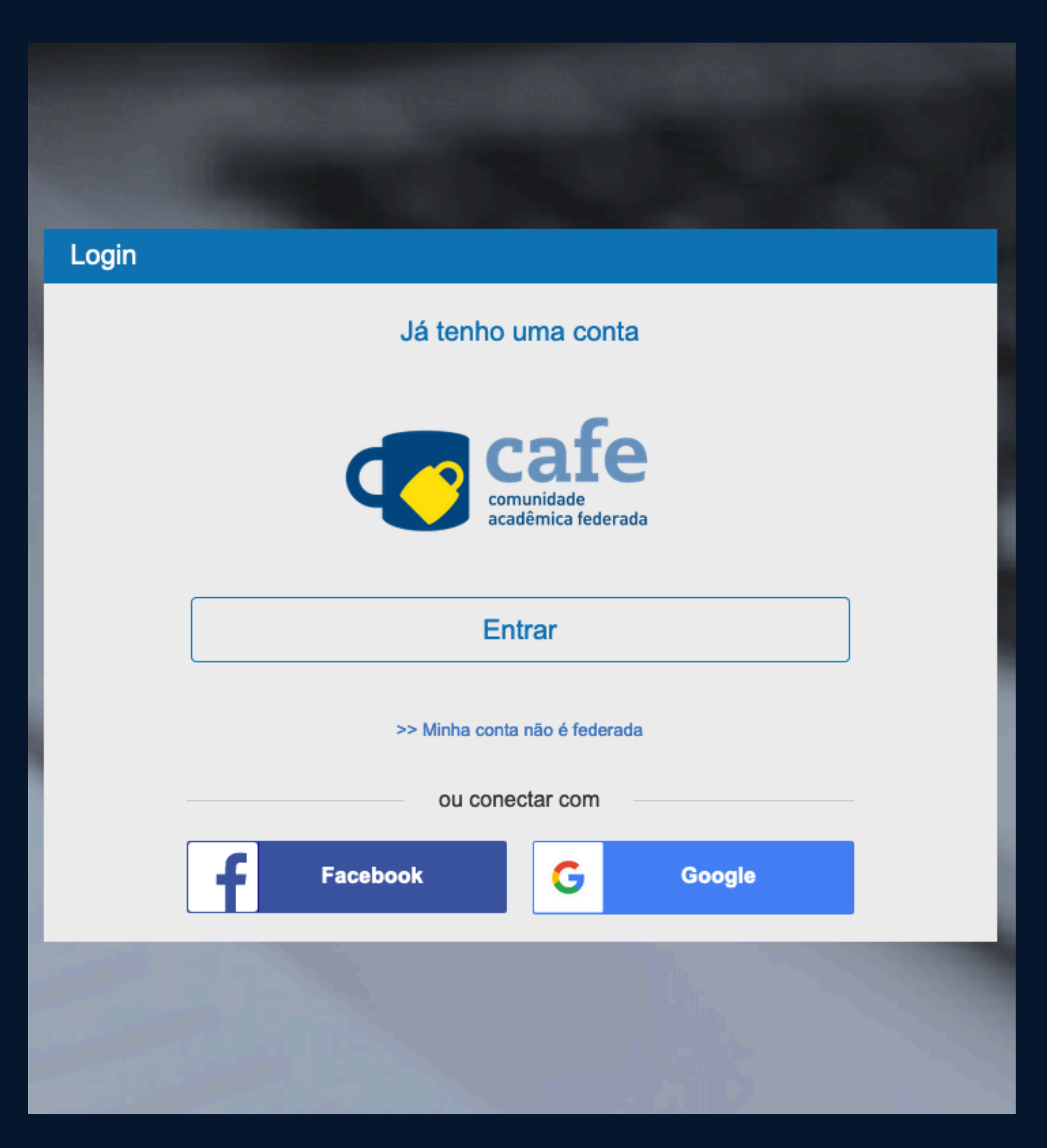

"Tenha acesso a diversos serviços pelo login único de sua instituição."

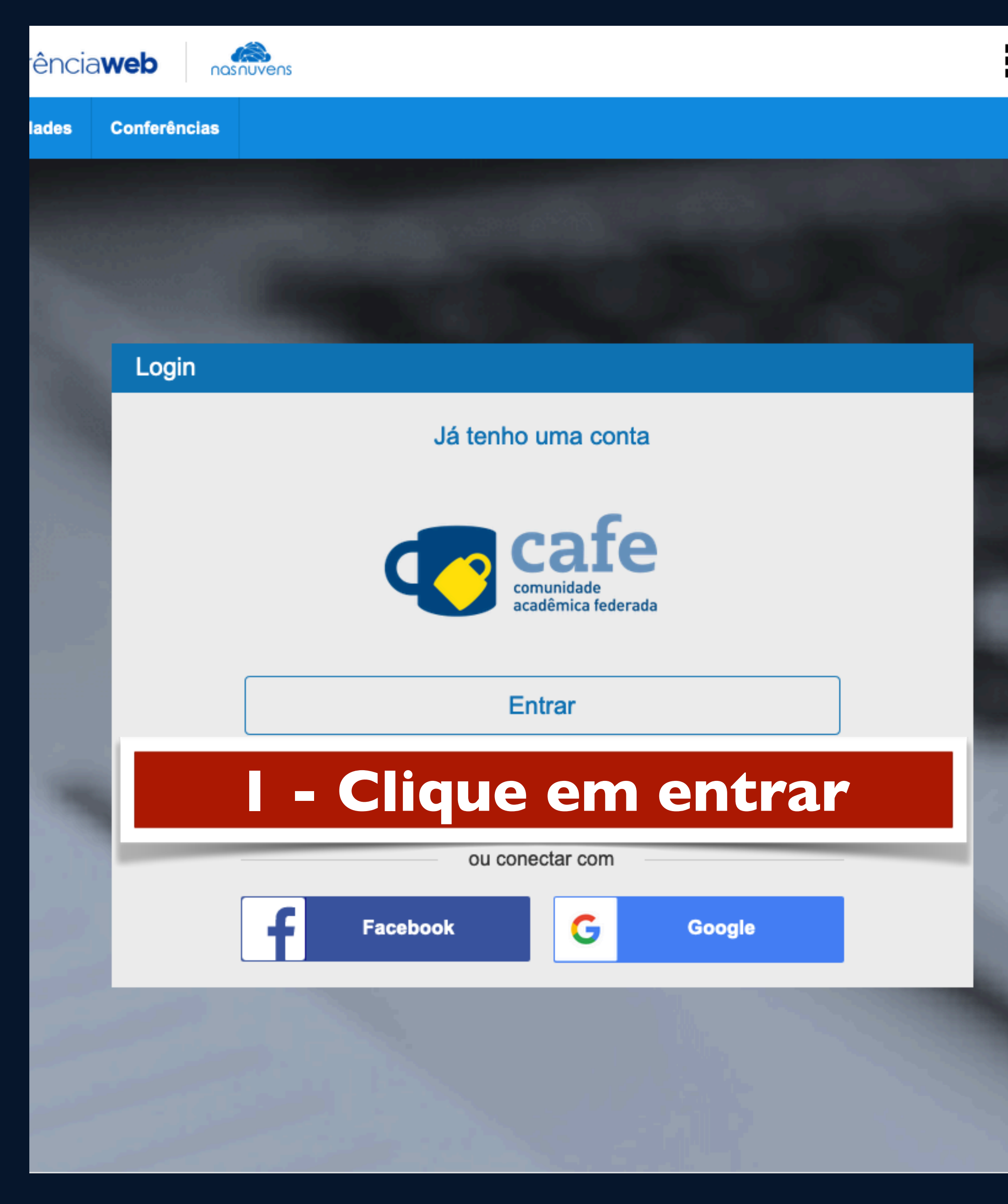

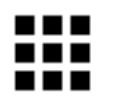

### 2 - selecionar a UFC e depois clicar em "prosseguir"

#### Selecione sua Instituição de origem

UFC - Universidade Federal do Ceara

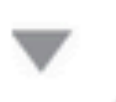

Memorize a selecção para esta sessão.

Prosseguir

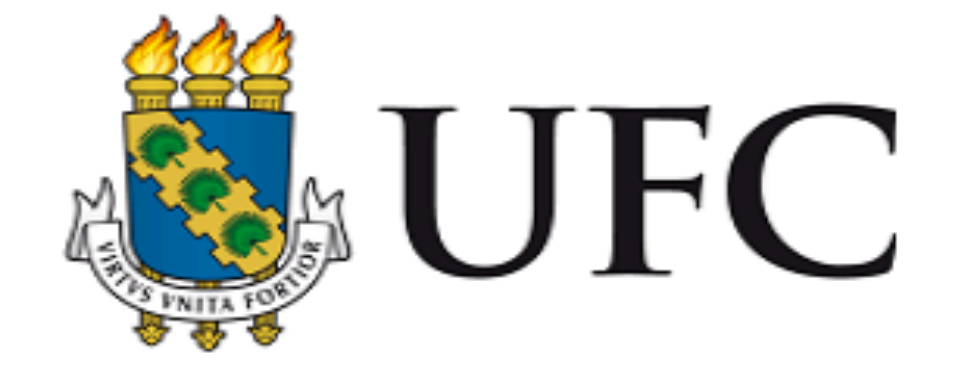

O acesso aos serviços da CAFe está mais seguro. <u>Clique aqui</u> para saber mais.

CPF

Senha

### 3 - Preencher com seu CPF e senha do SIGAA

Login

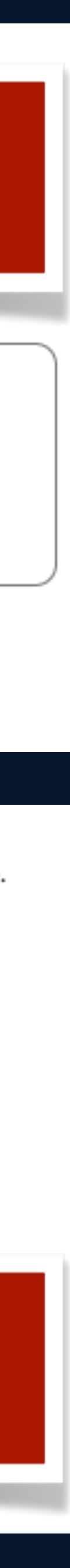

Para acessar via dispositivos móveis, o aplicativo Mconf-Mobile é um sistema de multiconferência de código aberto para web e dispositivos móveis. Disponível para Android e iOS:

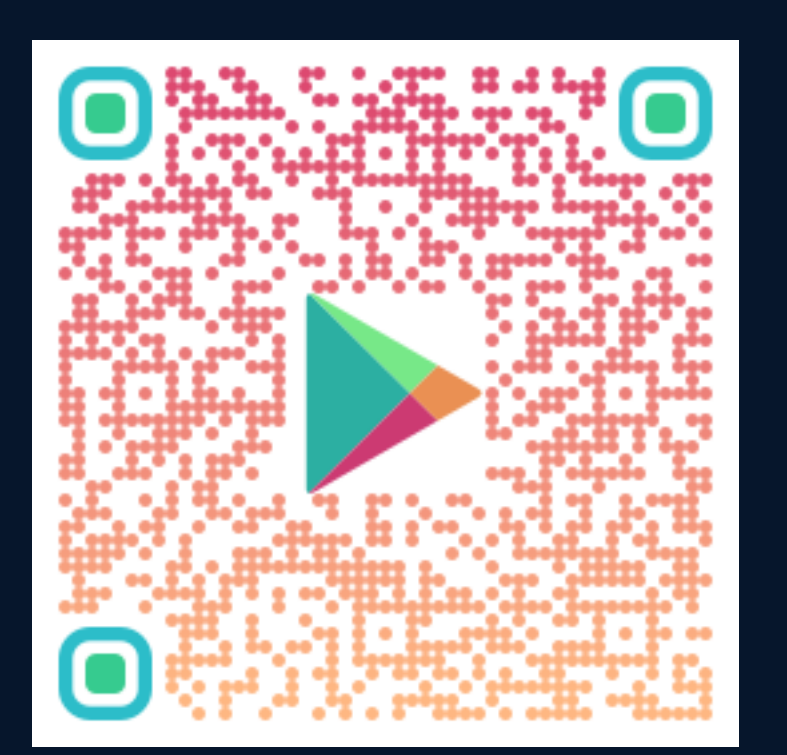

### Google Play (Link para novo site)

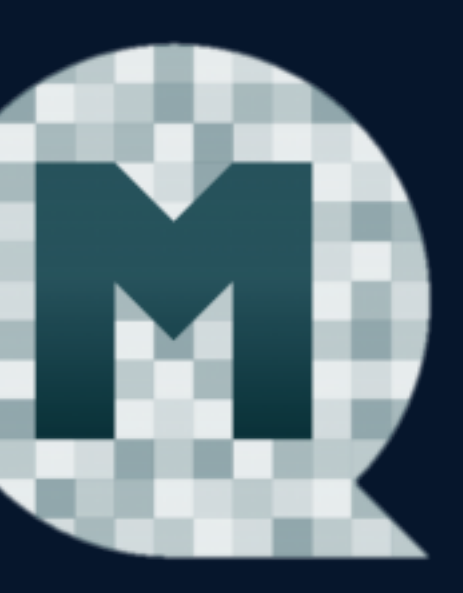

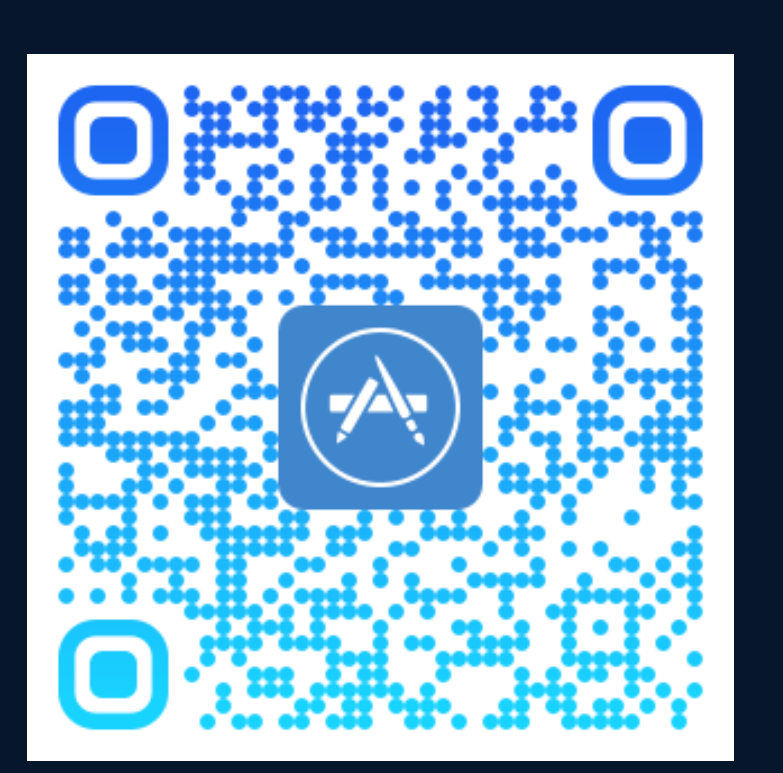

App Store (Link para novo site)

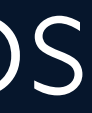

# TELA INICIAL DO SISTEMA

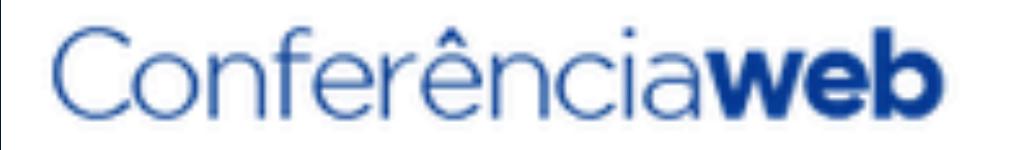

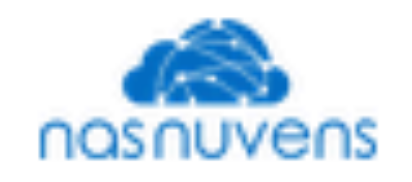

| Página inicial | Comunidades |
|----------------|-------------|
|                |             |

### MAYCON ANDERSON

maycon@ufc.br

Perfil 🎤 Conta 🔲

Notificações

Conferências

Você não possui nenhuma conferência agendada a partir de hoje.

Explore todas as conferências disponíveis Veja as suas conferências passadas

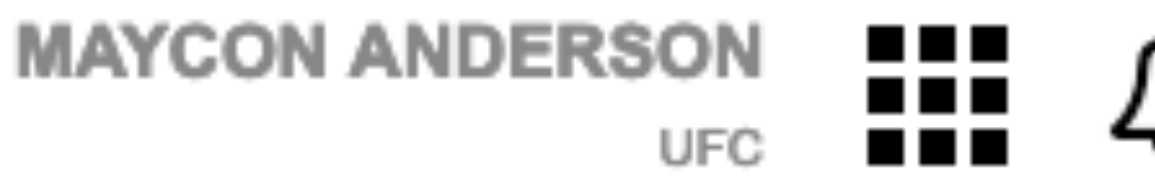

### Nenhuma reunião em andamento.

Seu endereço https://conferenciaweb.rnp.br/webconf/maycon-

Começar uma reunião

### Minhas comunidades

Você não faz parte de nenhuma comunidade. Você pode ver as comunidades existentes aqui.

Ver todas comunidades

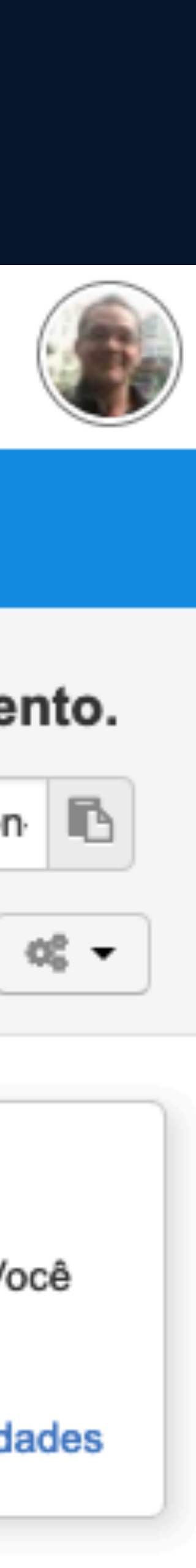

# CRIAR REUNIÃO/ SALA VIRTUAL

I.Na tela inicial, na região superior direita, há o **Seu endereço**, copie-o para compartilhar com as pessoas que farão parte da conferência web;

2.Em seguida clique sobre o botão Começar uma reunião para abrir a sala virtual, para que então todos os integrantes da reunião possam acessar a sala virtual.

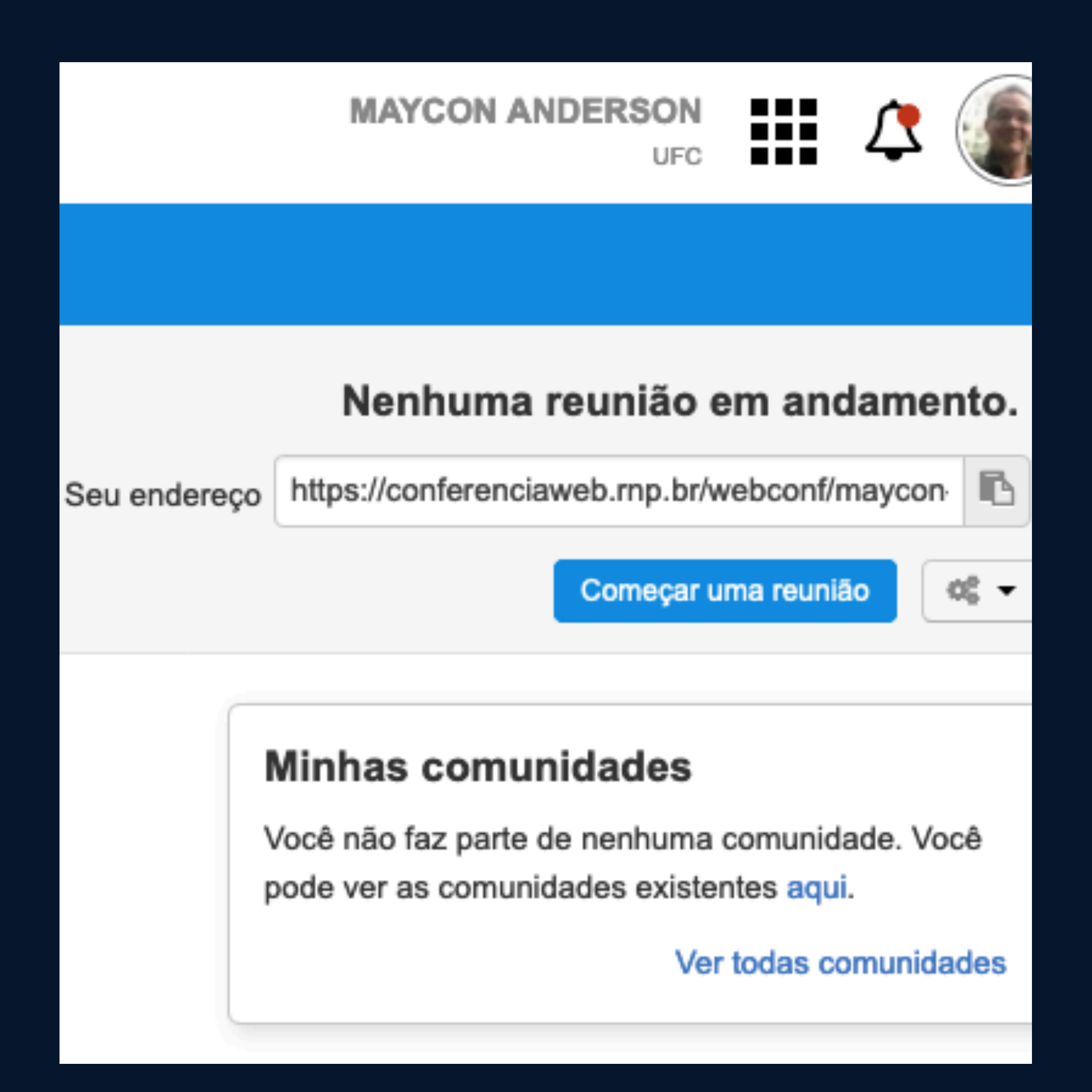

"A sala só estará disponível após clicar em Começar uma reunião!"

Surgirá então uma tela solicitando a permissão para seus dispositivos de áudio. Configure conforme desejar e siga.

| Ma MAYCON ANDE(Você) | ruídos.<br>Para conectar a partir de um dispositivo SII<br>disque <u>sip:58003@sip.mconf.rnp.br</u> .<br>Esta conferência está limitada em 75<br>participantes.<br>Para mais informaçõe | P,<br>Como você gostaria d<br>Q<br>Microfone | le se juntar ao áudio? | X<br>Ivés do<br>ao vivo<br>iver. |           |
|----------------------|----------------------------------------------------------------------------------------------------|----------------------------------------------|------------------------|----------------------------------|-----------|
|                      |                                                                                                    |                                              |                        |                                  | s 🔊 🔊 🖍 m |
|                      |                                                                                                    |                                              |                        | < Slide 1 - >                    | ⊖ 100% ⊕  |
|                      |                                                                                                    |                                              |                        |                                  |           |

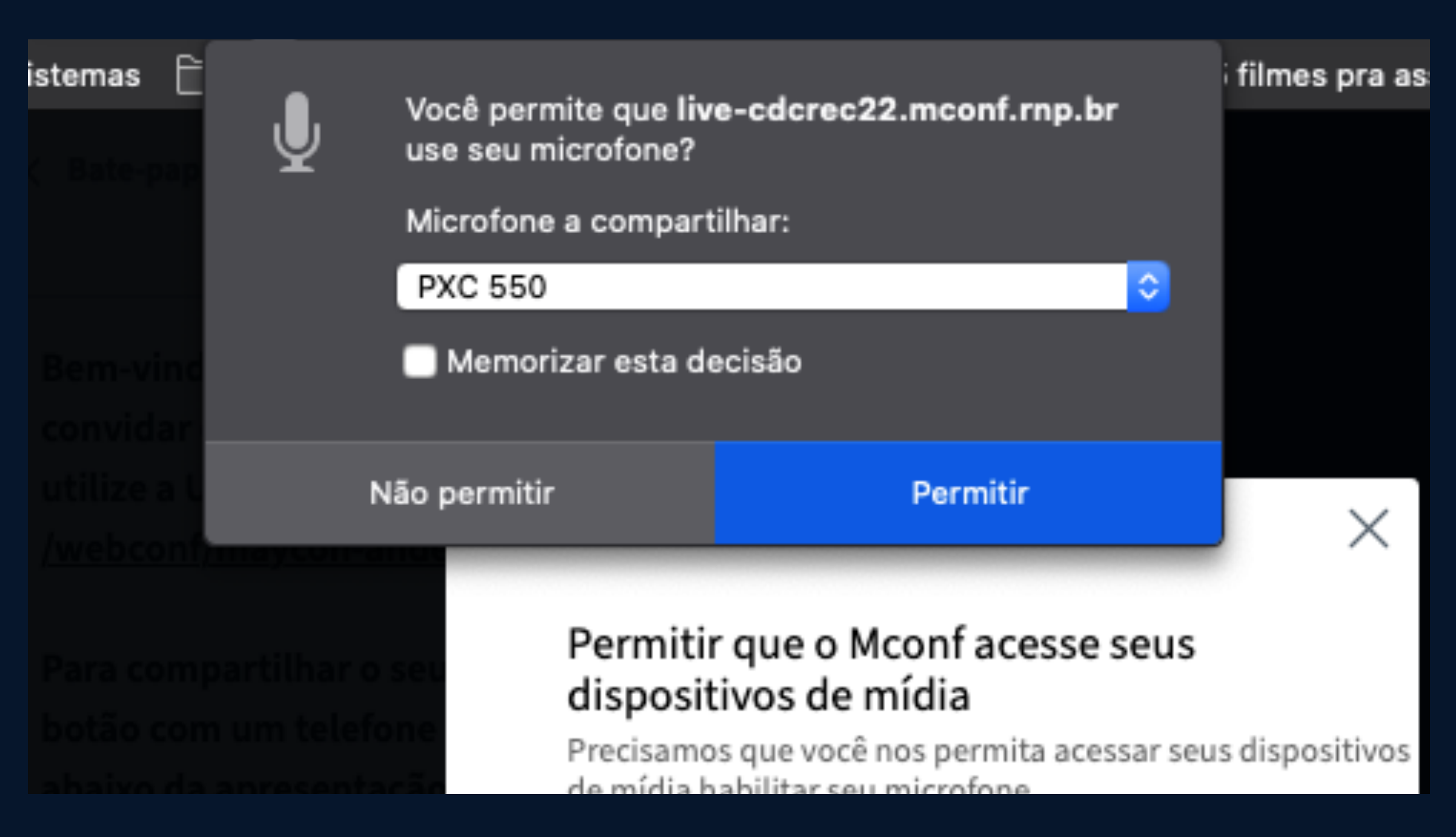

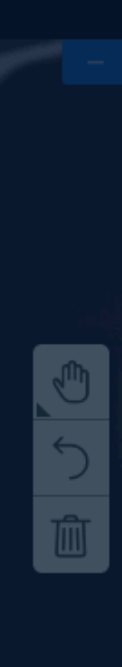

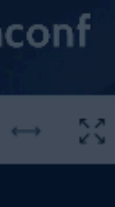

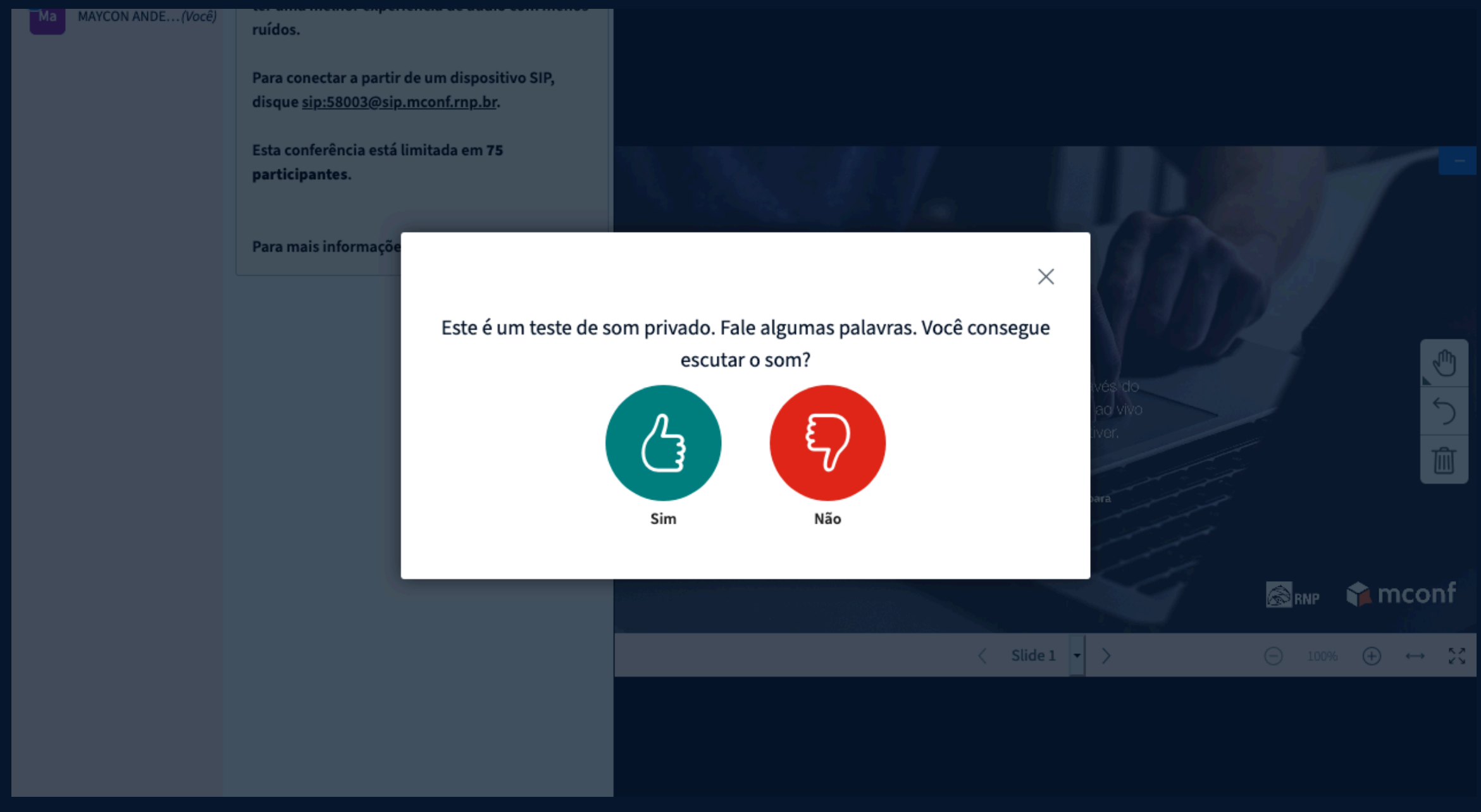

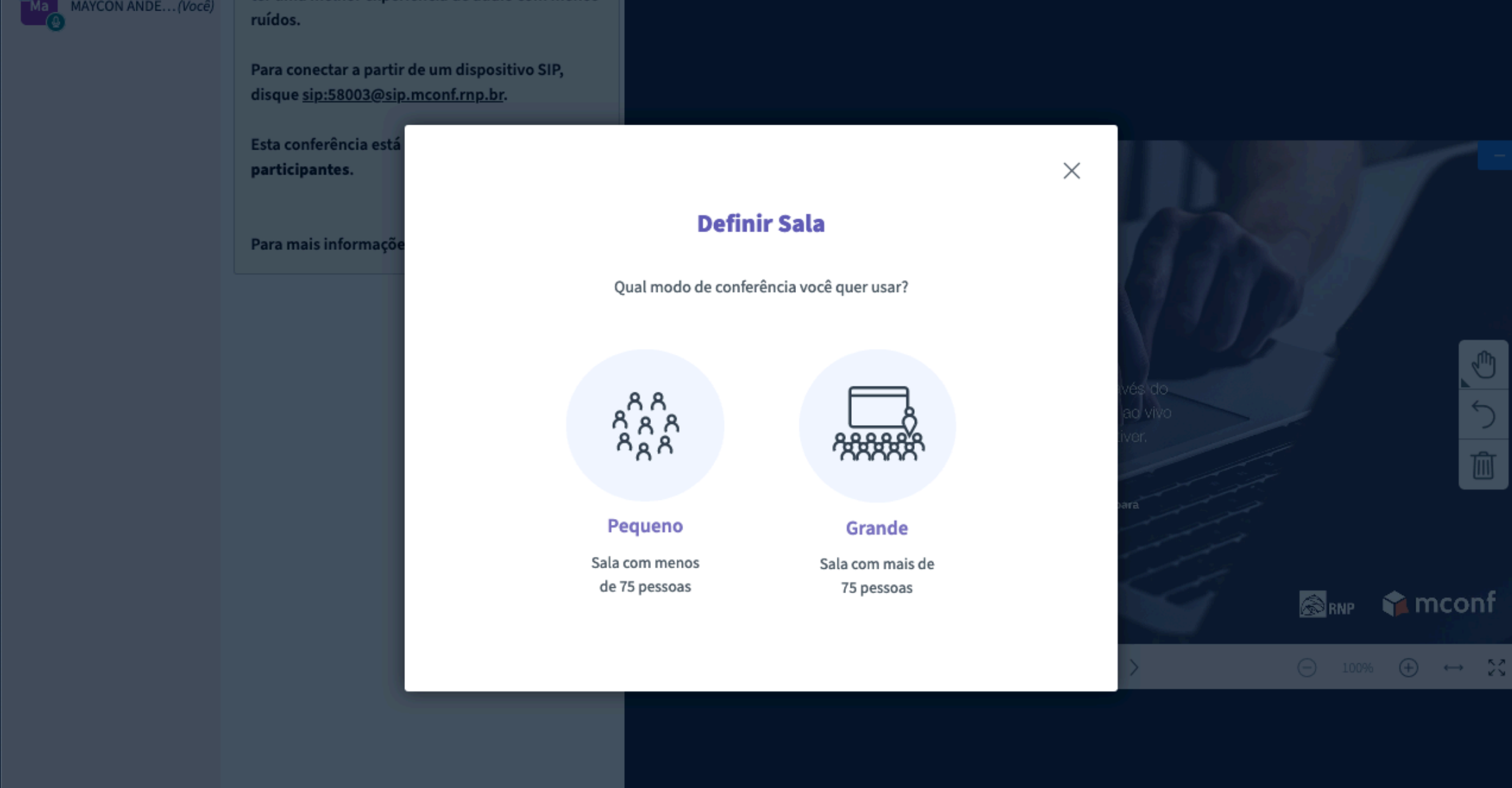

Após ter configurado seus dispositivos de áudio, o sistema irá Ihe questionar sobre a quantidade de usuários que farão parte da reunião, defina de acordo com a sua necessidade.

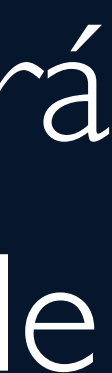

### Utilização: Tela principal de apresentação

#### Bem-vindo ao Conferênciaweb

Conecte-se com outras pessoas à distância através do Serviço de Conferência Web da RNP e colabore ao vivo através de áudio, video e conteúdo, de onde estiver.

Faça o upload da sua apresentação ou utilize o próximo slide para anotacões

Utilização: Aqui o apresentador pode subir arquivos para apresentação em .doc ou .pdf

Iniciar enguete

2

💭 Carregar uma apresentação

- Compartilhar um vídeo externo
- Iransmitir sessão

S Discar SIP

Abrir múltiplas notas

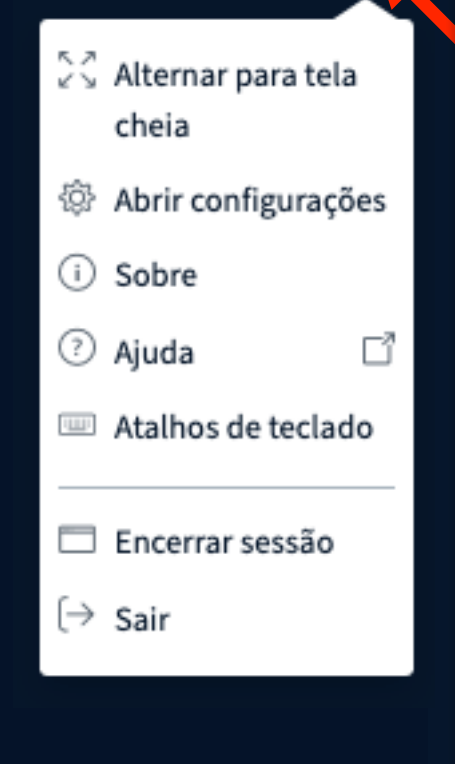

Utilização: Personalizar a área de apresentação, sair da sala virtual e encerrar a conferência web.

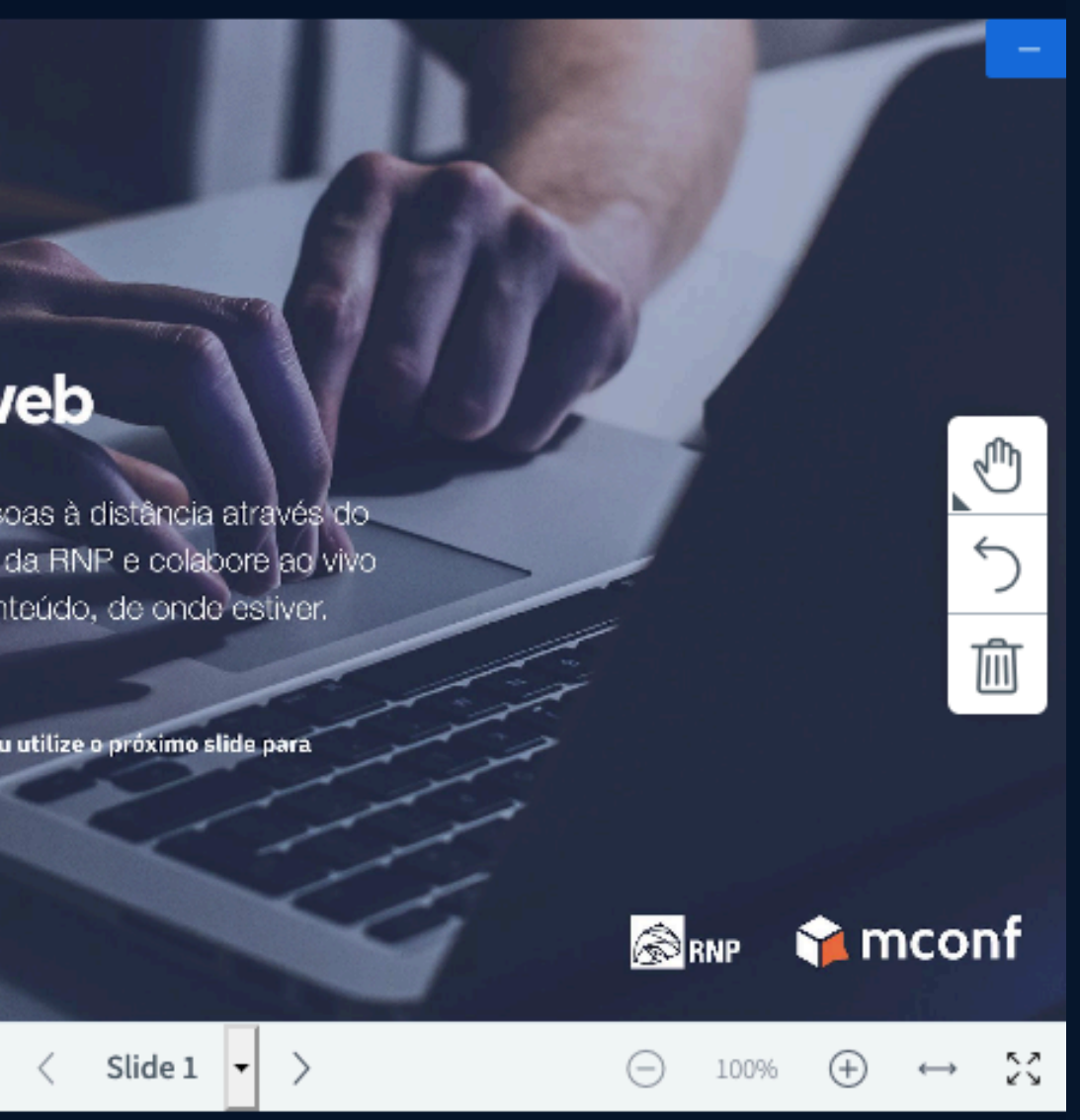

<u>0</u>

S

### Utilização: Controles de som, câmera e área de apresentação

#### MENSAGENS

Perguntas

Bate-papo público

#### NOTAS

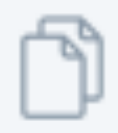

Notas compartilhadas

豪

USUÁRIOS (1)

N ANDE...(Você)

Bate-papo público

Bem-vindo(a) a MAYCON ANDERSON! Para convidar outros participantes para a conferência, utilize a URL https://conferenciaweb.rnp.br /webconf/maycon-anderson.

Para compartilhar o seu microfone, clique no botão com um telefone (na barra de botões abaixo da apresentação). Use um headset para ter uma melhor experiência de áudio com menos ruídos.

Para conectar a partir de um dispositivo SIP, disque sip:30002@sip.mconf.rnp.br.

Esta conferência está limitada em 75 participantes.

Enviar mensagem para Bate-papo público

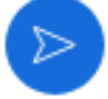

Na lateral esquerda pode haver duas colunas, a primeira é importantíssima, por ser também o local onde você libera o acesso dos usuários que estão solicitando a entrada na sala virtual. A segunda coluna funciona como um bate-papo em texto.

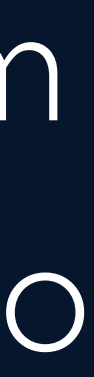

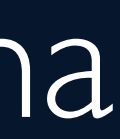

"Para liberar o acesso dos usuários, basta clicar sobre o nome, na barra lateral e permitir o acesso."

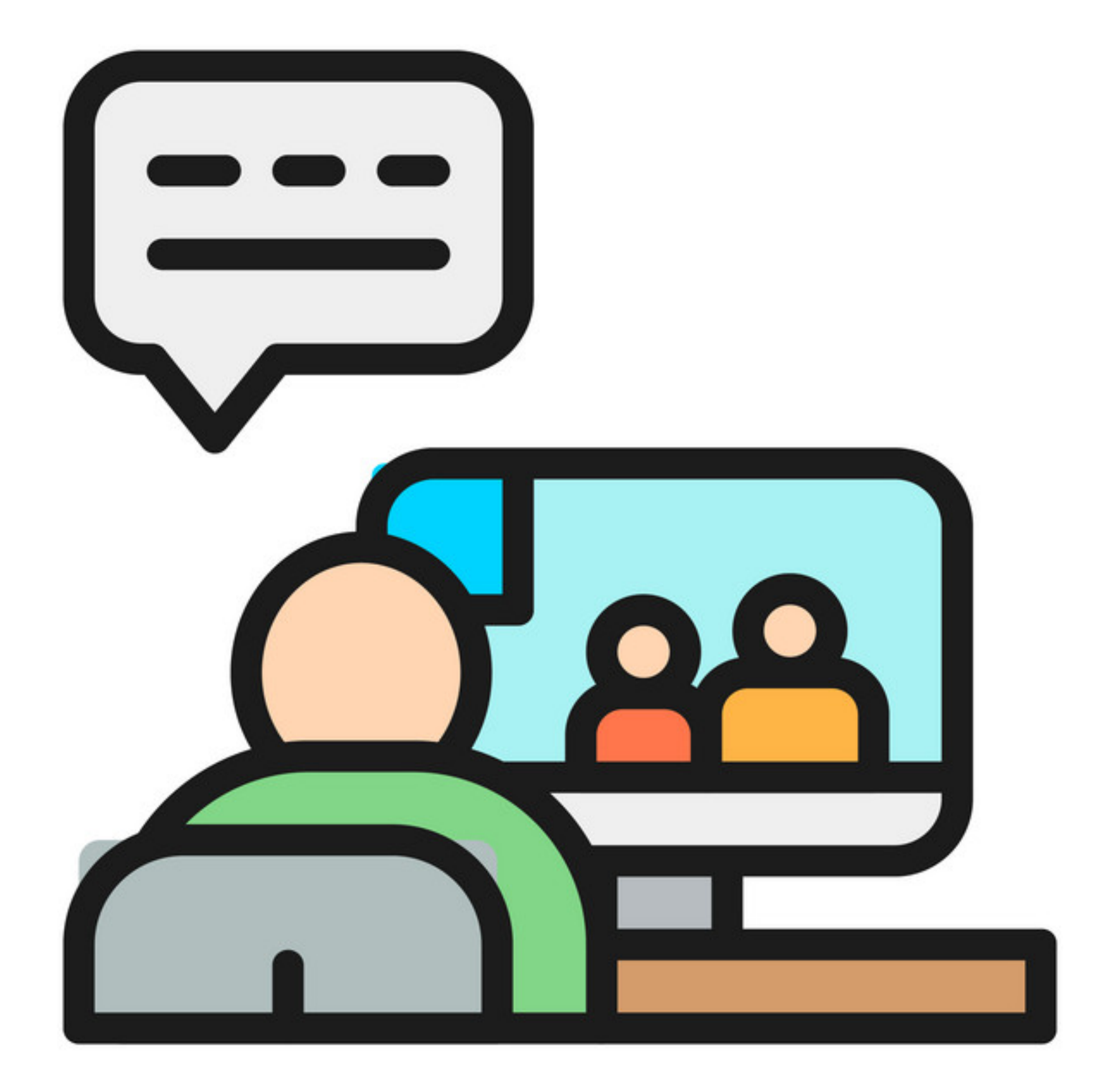

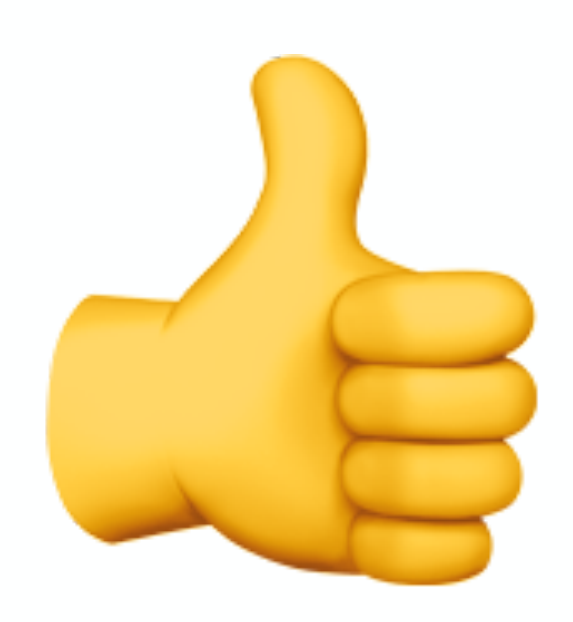

Esperamos que este conteúdo possibilite o uso desta ferramenta que permite integrar e aproximar todos os colaboradores dessa nossa amada Universidade Federal do Ceará.

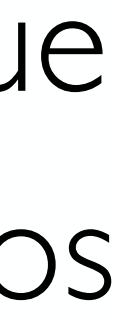